## ParishPlace/DioPlace-Linking a Menu to a PDF.

- 1. These instruction assume you have already followed the instructions entitle Working with Menus found on the web training webpages. Web training webpages for parish and St. Mark Catholic Center staff can be found on the MyDioErie portal.
- Create your PDF and save it somewhere memorable on your computer like your **Desktop** or **Documents** folder. You can create PDFs using Adobe Acrobat Pro, Microsoft Office applications word, excel, publisher, or the free application PDF creator. (Do not use spaces in your file name.) If this is a PDF that you will update often (like a calendar) reuse a generic name (like calendar) each time.
- 3. Log into the ParishPlace/DioPlace interface.
- 4. Click Edit next the menu item that will link to the PDF.
- 5. Click in the **Page Text or Page Content** box which appear below the formatting ribbon.
- 6. Click the link Insert/Edit Link button on the formatting ribbon.

| B I ⊻ S I T I Paragraph → Ver                                                                                                    | rdana 🔻 11pt 👻                          |
|----------------------------------------------------------------------------------------------------|-----------------------------------------|
| <b>※</b> ⓑ ⓑ Ħ ≡ · ≣ · ≅ ≅ •                                                                                                    |                                         |
| $  \blacksquare \bullet   - \mathbf{I}_{X}   \times_{\mathfrak{z}} \times^{\mathfrak{z}}   \Omega \otimes   \textcircled{\Rightarrow}   \mathbf{M}   \P_{C}   \textcircled{\Psi} \bullet$ | ¶¶ <b>±</b> ₩                           |
| The insert link window will open.                                                                                                    |                                         |
| 7. Click the folder button. The Moxie Manage                                                                                                    | er will Insert link ×                   |
| open.                                                                                                    | Uri 💦 🕅 🕅                               |
| 8. Double click the folder <b>PDF</b> .                                                                                                    | Text to display                         |
| Note: If you are updating a previously uplo                                                                                                    | Daded Title                             |
| PDF, refer to the instructions below for instru<br>on deleting PDFs.                                                                                                    | JCTIONS Target None -                   |
| 9. Click the <b>Upload</b> button and then the <b>Add Files</b> button.                                                                                                    |                                         |
| 10 Locate and select the PDE you created                                                                                                    | Upload                                  |
| earlier – the one you saved somewhere                                                                                                    | Valid extensions: *<br>Max size: 100 MB |
| memorable like your desktop.                                                                                                    |                                         |
| 11.Click the <b>Upload</b> button.                                                                                                    |                                         |
| 12. When the message changes from<br>"uploading" to "uploaded", click the<br><b>Close</b> button. The file you uploaded will<br>be selected and it will be check marked                   | Drag files here                         |
|                                                                                                    | Add files                               |
|                                                                                                    | Upload Close                            |

- 13. Click the **Insert** button in the lower right corner of the of the screen.
- 14. Click once in the URL field and press **Ctrl + A** to select the URL address.
- 15. Click **Ctrl +C** to copy the URL into memory.
- 16. Click the **Cancel** button.
- 17.Scroll down to the bottom of the page.
- 18. Click once in the URL field and press Ctrl + V to paste the PDF URL you copied in step 14 into the URL field. (If you are updating a PDF with the same name, you can skip this step.)
- 19. Click Publish.

## To delete unneeded PDFs from the uploaded folder

- 1. Open any web page and scroll down to the Page Text field.
- 2. Click the link **Insert/Edit Link** button (chain link button) on the formatting ribbon. The insert link window will open.
- 3. Click the Folder button and double click the PDF folder.
- 4. Check mark the files you would like to delete.
- 5. Click the Manage button and choose Remove.
- 6. Click the **OK** button and then **Close**.

## MoxieManager C E III Filter Q, 🕞 Create 🔻 🗗 Upload 🔊 Manage 🔻 FileSystems images / PDF Filename Modification date ▲ Size Type ★ Favorites O History 12/31/2017 16:03:07 ♣. dir DUploaded ✔ Pinnacle Studio 21 User Guide.pdl 12 MB 12/31/2017 16:01:27 lnsert Close